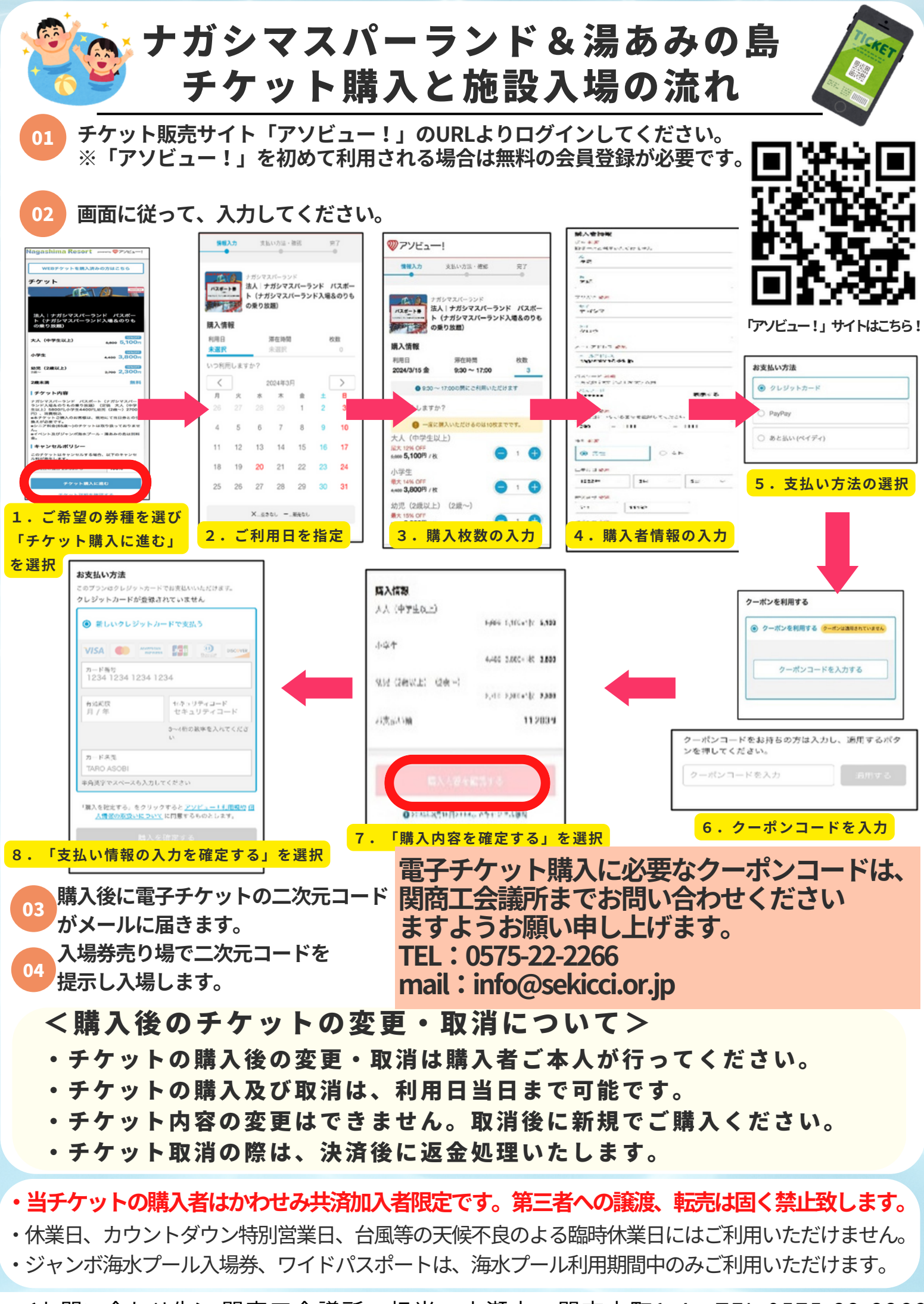

<お問い合わせ先>関商工会議所 担当:小瀬木 関市本町1-4 TEL:0575-22-2266